## 维普校外访问系统-CARSI 访问流程

1、使用非校园 IP 地 址打 开 浏 览 器 , 输 入 <u>http://qikan.cqvip.com/</u> 进入维普资讯中文期刊服务平台

| 田 期刊号称 <sup>HOT</sup> 道 期刊時4638 | (2)期刊开放获 | 取 ₽数標出版直通车   | ☐ 下载APP 更多        |            |    | 심登录  |
|---------------------------------|----------|--------------|-------------------|------------|----|------|
|                                 | ,        |              | 文期刊服              | 务平台        |    |      |
| 已收录 <b>71,333,199 +</b> 条文献     |          |              |                   |            |    |      |
|                                 | 任意字段     | ▼ 请输入检索词     |                   |            | 检索 | 高级检索 |
|                                 |          | 学术资讯:《世界科技研究 | 与发展》 "海洋科学与工程技术(》 | 采海探测)  更多+ |    |      |

2、点击登录按钮,进入登录界面,选择"通过 CARSI 馆外登录"按钮

0 75

|                 | A state |       | <b>交</b> 超香泉 | 服务平台       | 台           |       |              |  |
|-----------------|---------|-------|--------------|------------|-------------|-------|--------------|--|
|                 |         | 帐号登录  | 手机快捷登录       | 扫码登录 ×     |             |       |              |  |
| (************** |         |       |              | 8          | 2           | ***** | 言化论态         |  |
| ILA: FA         | ***     |       | <i>ati</i> = | (9)        | <b>1</b> ≪+ | 26.24 | I ALVANIA ST |  |
|                 |         | 注册新用户 | 豆氷           | 忘记密码       |             |       |              |  |
|                 |         |       | - 第三方登录 -    |            |             |       |              |  |
|                 |         | 微信登录  | QQ登录         | CARS) 馆外登录 |             |       |              |  |

3、进入 CARSI 机构联盟学校页面,检索"南京医科大学"并点击登录

中文 | EN

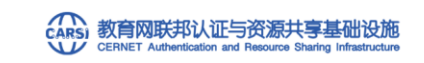

| 南京医科大学(Nanjing Medical University)                    | X 登录 |
|-------------------------------------------------------|------|
| □ 记住我的选择                                              |      |
| 全部 ABCDEFGHIJKLMNOPQRSTUVWXYZ                         |      |
| 济南大学( University of Jinan)                            | ·    |
| 安徽建筑大学(AHHUI JIANZHU UNIVERSITY)                      |      |
| 阿坝师范学院(Aba Teachers University)                       |      |
| 安徽科技学院(AnHui Science and Technology University)       |      |
| 安徽农业大学(Anhui Agriculture University)                  |      |
| 安徽商贸职业技术学院(Anhui Business College)                    |      |
| 安徽工商职业学院(Anhui Business and Technology College)       |      |
| 安徽财贸职业学院(Anhui Finance And Trade Vocational College ) |      |
| 安徽国际商务职业学院(Anhui Institute Of International Business) |      |
| - 安徽师荷士堂(Anhui Normal University)                     | *    |

CARSI最中国教育和科研计算机网联邦认证与资源共享基础设施(CERNET Authentication and Resource Sharing Infrastructure ),简称CARSI服务,是由中国教育和科研计算机网CERNET网络中心管理,北京大学计算中心研发并提供技术支持,赛尔网络有限公司提供日常运行和用户服务,为已经建立校园网统一身份认证的条校和科研单位,提供联邦认证和全球学术信息资源共享服务。

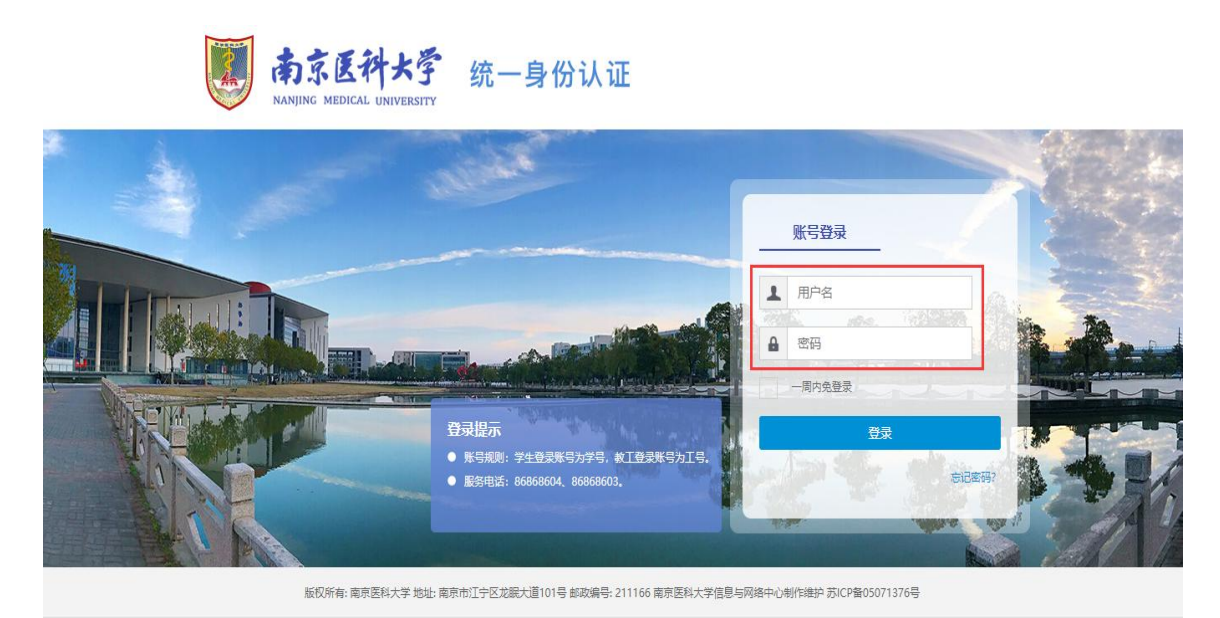

4、进入"智慧南医"统一身份认证界面,输入用户名和密码进行访问

5、登录成功后可显示登录页面,即可正常使用维普中文科技期刊论文平台

| 四期刊导航 <sup>HOT</sup> I 期刊评价报告 ④期 | 用刊开放获取 約数据出版直通车 🗌 下載APP 更多     | XGB 南京医科大学 ~ | 名登录 |
|----------------------------------|--------------------------------|--------------|-----|
|                                  |                                |              |     |
|                                  |                                |              |     |
|                                  |                                |              |     |
|                                  | ▼##☆☆☆ 甲乂期†別加分・                | ¥8           |     |
|                                  |                                |              |     |
|                                  | 已收录71,333,199 +条文献             |              |     |
| 任意字段                             | ▼ 海輸入检索词                       | 检索高级检索       |     |
|                                  | 学术资讯: "2021国防计量与测试学术交流会" 会议 通知 | 更多+          |     |